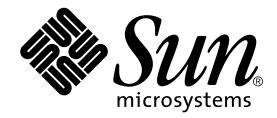

# Sun Fire<sup>™</sup> Link Software Installation Guide

Sun Microsystems, Inc. 4150 Network Circle Santa Clara, CA 95054 U.S.A. 650-960-1300

Part No. 806-1401-10 December 2002, Revision A

Send comments about this document to: docfeedback@sun.com

Copyright 2002 Sun Microsystems, Inc., 4150 Network Circle, Santa Clara, California 95054, U.S.A. All rights reserved.

Sun Microsystems, Inc. has intellectual property rights relating to technology embodied in the product that is described in this document. In particular, and without limitation, these intellectual property rights may include one or more of the U.S. patents listed at http://www.sun.com/patents and one or more additional patents or pending patent applications in the U.S. and in other countries.

This document and the product to which it pertains are distributed under licenses restricting their use, copying, distribution, and decompilation. No part of the product or of this document may be reproduced in any form by any means without prior written authorization of Sun and its licensors, if any.

Third-party software, including font technology, is copyrighted and licensed from Sun suppliers.

Parts of the product may be derived from Berkeley BSD systems, licensed from the University of California. UNIX is a registered trademark in the U.S. and in other countries, exclusively licensed through X/Open Company, Ltd.

Sun, Sun Microsystems, the Sun logo, AnswerBook2, docs.sun.com, Sun Fire, RSM, SunVTS, and Solaris are trademarks or registered trademarks of Sun Microsystems, Inc. in the U.S. and in other countries.

All SPARC trademarks are used under license and are trademarks or registered trademarks of SPARC International, Inc. in the U.S. and in other countries. Products bearing SPARC trademarks are based upon an architecture developed by Sun Microsystems, Inc.

The OPEN LOOK and Sun<sup>™</sup> Graphical User Interface was developed by Sun Microsystems, Inc. for its users and licensees. Sun acknowledges the pioneering efforts of Xerox in researching and developing the concept of visual or graphical user interfaces for the computer industry. Sun holds a non-exclusive license from Xerox to the Xerox Graphical User Interface, which license also covers Sun's licensees who implement OPEN LOOK GUIs and otherwise comply with Sun's written license agreements.

Use, duplication, or disclosure by the U.S. Government is subject to restrictions set forth in the Sun Microsystems, Inc. license agreements and as provided in DFARS 227.7202-1(a) and 227.7202-3(a) (1995), DFARS 252.227-7013(c)(1)(ii) (Oct. 1998), FAR 12.212(a) (1995), FAR 52.227-19, or FAR 52.227-14 (ALT III), as applicable.

DOCUMENTATION IS PROVIDED "AS IS" AND ALL EXPRESS OR IMPLIED CONDITIONS, REPRESENTATIONS AND WARRANTIES, INCLUDING ANY IMPLIED WARRANTY OF MERCHANTABILITY, FITNESS FOR A PARTICULAR PURPOSE OR NON-INFRINGEMENT, ARE DISCLAIMED, EXCEPT TO THE EXTENT THAT SUCH DISCLAIMERS ARE HELD TO BE LEGALLY INVALID.

Copyright 2002 Sun Microsystems, Inc., 4150 Network Circle, Santa Clara, California 95054, Etats-Unis. Tous droits réservés.

Sun Microsystems, Inc. a les droits de propriété intellectuels relatants à la technologie incorporée dans le produit qui est décrit dans ce document. En particulier, et sans la limitation, ces droits de propriété intellectuels peuvent inclure un ou plus des brevets américains énumérés à http://www.sun.com/patents et un ou les brevets plus supplémentaires ou les applications de brevet en attente dans les Etats-Unis et dans les autres pays.

Ce produit ou document est protégé par un copyright et distribué avec des licences qui en restreignent l'utilisation, la copie, la distribution, et la décompilation. Aucune partie de ce produit ou document ne peut être reproduite sous aucune forme, parquelque moyen que ce soit, sans l'autorisation préalable et écrite de Sun et de ses bailleurs de licence, s'il y ena.

Le logiciel détenu par des tiers, et qui comprend la technologie relative aux polices de caractères, est protégé par un copyright et licencié par des fournisseurs de Sun.

Des parties de ce produit pourront être dérivées des systèmes Berkeley BSD licenciés par l'Université de Californie. UNIX est une marque déposée aux Etats-Unis et dans d'autres pays et licenciée exclusivement par X/Open Company, Ltd.

Sun, Sun Microsystems, le logo Sun, AnswerBook2, docs.sun.com, Sun Fire, RSM, SunVTS, et Solaris sont des marques de fabrique ou des marques déposées de Sun Microsystems, Inc. aux Etats-Unis et dans d'autres pays.

Toutes les marques SPARC sont utilisées sous licence et sont des marques de fabrique ou des marques déposées de SPARC International, Inc. aux Etats-Unis et dans d'autres pays. Les produits protant les marques SPARC sont basés sur une architecture développée par Sun Microsystems, Inc.

L'interface d'utilisation graphique OPEN LOOK et Sun™ a été développée par Sun Microsystems, Inc. pour ses utilisateurs et licenciés. Sun reconnaît les efforts de pionniers de Xerox pour la recherche et le développment du concept des interfaces d'utilisation visuelle ou graphique pour l'industrie de l'informatique. Sun détient une license non exclusive do Xerox sur l'interface d'utilisation graphique Xerox, cette licence couvrant également les licenciées de Sun qui mettent en place l'interface d'utilisation graphique OPEN LOOK et qui en outre se conforment aux licences écrites de Sun.

LA DOCUMENTATION EST FOURNIE "EN L'ÉTAT" ET TOUTES AUTRES CONDITIONS, DECLARATIONS ET GARANTIES EXPRESSES OU TACITES SONT FORMELLEMENT EXCLUES, DANS LA MESURE AUTORISEE PAR LA LOI APPLICABLE, Y COMPRIS NOTAMMENT TOUTE GARANTIE IMPLICITE RELATIVE A LA QUALITE MARCHANDE, A L'APTITUDE A UNE UTILISATION PARTICULIERE OU A L'ABSENCE DE CONTREFAÇON.

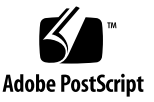

## Contents

#### Sun Fire Link Software Installation Guide 1

Preparing for the Installation 1

- ▼ To Read the Sun Fire Link Release Notes 2
- ▼ To Install the Sun Fire Link Network Hardware 2
- ▼ To Identify Your Target Systems 3
- ▼ To Verify Required Software 4
- ▼ To Load the Sun Fire Link CD-ROM 5
- ▼ To Configure a Server for Upgrading Firmware 6

Updating the Firmware, Operating Environment, and Sun Fire Link Software 8

Update the Firmware on the SCs and SSCs 9

- ▼ To Update the Firmware on the Spare SC 9
- ▼ To Configure the Main SC 10
- ▼ To Update the Firmware on the Main SC 10
- ▼ To Repeat the SC Configuration and Firmware Update Procedures for the Other Cluster Nodes 10
- ▼ To Configure the Switch System Controller 10
- ▼ To Update the Firmware on the Switch System Controller 11
- ▼ To Repeat the SSC Configuration and Firmware Update Procedures for Other Switches 11

Set Up Domains and Install the Solaris Operating Environment 11

- ▼ To Set Up Domains for Use in the Sun Fire Link Network 11
- ▼ To Install the Solaris Operating Environment 12
- ▼ To Install RSM Patches for the Applicable Solaris Operating Environments 13
- ▼ To Install SunVTS Software 14

Install the FM and FM Proxy Agent Software 16

- ▼ To Install the FM Proxy Packages and Shared Files on the Cluster Nodes 17
- ▼ To Install the FM Packages on the FM Server 18

Installing Sun MC 3.0 Software and Sun Fire Link Add-Ons 19

- ▼ To Install Sun MC Modules on the Console/Server 22
- ▼ To Add the Required Sun MC Patches to the Console/Server 23
- ▼ To Install Sun MC Add-On Packages on the Console/Server 24

Installing Localized Sun MC Software and Sun Fire Link Add-On Packages 25

- ▼ To Install Localized Sun MC 3.0 Base Packages 25
- ▼ To Install the Localized Sun Fire Link Add-On Packages 26

Installing Sun MC Agent Modules and Add-On Packages on Cluster Domains 26

- ▼ To Install Sun MC Agent Modules on the Cluster Domains 26
- ▼ To Install Add-On Packages on the Cluster Domains 27

If Using Sun HPC ClusterTools, Add the Required HPC Patches 27

▼ To Add the Sun HPC ClusterTools 4 Patches 27

Next Steps 28

- ▼ To Configure the RSM Network 28
- ▼ To Configure the DLPI Interface 29

## Sun Fire Link Software Installation Guide

This manual provides instructions for installing the software that supports the Sun Fire<sup>TM</sup> Link high-performance cluster interconnect for the Sun Fire 6800 and Sun Fire 15K/12K servers from Sun Microsystems, Inc.

This software includes the following components:

- Node firmware
- Switch firmware
- Sun Fire Link Manager software
- Sun<sup>TM</sup> Management Center (Sun MC) add-ons
- SunVTS<sup>TM</sup> add-ons

## Preparing for the Installation

Before installing the Sun Fire Link software, you need to perform the following procedures:

- To Read the Sun Fire Link Release Notes
- To Install the Sun Fire Link Network Hardware
- To Identify Your Target Systems
- To Verify Required Software
- To Load the Sun Fire Link CD-ROM
- To Configure a Server for Upgrading Firmware

## ▼ To Read the Sun Fire Link Release Notes

The *Sun Fire Link Software Release Notes* list the supported hardware configurations and the required versions of the Solaris<sup>TM</sup> operating environment and other related software. The release notes also describe open bugs and any workarounds there are for the bugs.

## ▼ To Install the Sun Fire Link Network Hardware

Install the Sun Fire Link hardware: Sun Fire Link I/O assemblies, optical cables, and Sun Fire Link switches (if used). For Sun Fire Link hardware installation instructions, see the documents listed in TABLE 1. These documents are available in PDF format.

TABLE 1 Location of Sun Fire Link Hardware Installation Instructions

Sun Fire Link Hardware Installation Guide

/cdrom/sun-fire-link\_1.0/Docs/Solaris\_8/PDF/hw\_install.pdf

/cdrom/sun-fire-link\_1.0/Docs/Solaris\_9/PDF/hw\_install.pdf

Sun Fire Link Switch Installation and Service Manual

/cdrom/sun-fire-link\_1.0/Docs/Solaris\_8/PDF/switch.pdf

/cdrom/sun-fire-link\_1.0/Docs/Solaris\_9/PDF/switch.pdf

**Note** – A single set of Sun Fire Link documents is provided. These manuals apply to both Solaris 8 and Solaris 9 installations. The manuals are provided in this mirrored-tree arrangement to make it easier for you to access the documents, regardless of which operating environment is running on the target systems.

## ▼ To Identify Your Target Systems

TABLE 2 identifies the various servers and other host systems that play some role in the Sun Fire Link software installation process. Note that some roles can be performed by a single system. Ensure that the host systems shown in TABLE 2 are available.

| Role                            | Description                                                                                                    | Requirements                                                                                                    |
|---------------------------------|----------------------------------------------------------------------------------------------------|----------------------------------------------------------------------------------------------------|
| Installation host               | The system on which you will<br>load the Sun Fire Link software<br>CD-ROM.                                                                                                    | <ul> <li>Connected by TCP/IP network to all Sun Fire systems on which Sun Fire Link software will be installed.</li> <li>This system can, but need not, be a target for Sun Fire Link installation.</li> </ul>                                                    |
| FTP or web server               | The system to be used for<br>updating the flash memory on<br>boards in the Sun Fire systems<br>and Sun Fire Link switches.                                                                                | <ul> <li>Connected by TCP/IP network to all Sun Fire systems that are also connected to the Sun Fire Link network.</li> <li>This system can, but need not, be an installation target for Sun Fire Link software.</li> </ul>                                       |
| Sun Fire Link<br>Manager server | The system where the Sun Fire<br>Link Manager (FM) software will<br>reside. When this system is also<br>host to the Sun MC console, it is<br>also referred to as the Sun Fire<br>Link Management Station. | <ul> <li>Connected by TCP/IP network to all Sun Fire systems that are also connected to the Sun Fire Link network.</li> <li>This system <i>must be external</i> to the Sun Fire Link network.</li> <li>It may be the same system as the Sun MC server.</li> </ul> |
| Sun MC server<br>(optional)     | The system where the Sun MC core software will reside.                                                                                                    | <ul> <li>Connected by TCP/IP network to all Sun Fire systems that are also connected to the Sun Fire Link network.</li> <li>This <i>may</i> be the same system as the FM server or it may be a different system.</li> </ul>                                       |

 TABLE 2
 Systems Involved in Sun Fire Link Software Installation

| Role                                          | Description                                                                                                    | Requirements                                                                                                    |
|-----------------------------------------------|----------------------------------------------------------------------------------------------------|----------------------------------------------------------------------------------------------------|
| Sun MC console<br>(optional)                  | The system running the Sun MC console.                                                                                                 | <ul> <li>Connected by TCP/IP network to all Sun Fire systems that are also connected to the Sun Fire Link network.</li> <li>This <i>may</i> be the same system as the FM server and Sun MC server or it may be a different system.</li> </ul> |
| Sun Fire system<br>cluster compute<br>nodes   | Sun Fire systems that will operate<br>as Sun Cluster or Sun HPC<br>ClusterTools <sup>TM</sup> platforms in a<br>Sun Fire Link network. | <ul> <li>Connected to both Sun Fire Link and TCP/IP<br/>networks.</li> </ul>                                                                                                    |
| Sun Fire Link<br>Switch System<br>Controllers | System Controller (SC) for the<br>Sun Fire Link switch; its role is<br>similar to System Controllers in<br>Sun Fire systems.           | • A terminal or server must be connected to the switch SC's serial port for configuring the SC and flash updating the switch firmware.                                                                                                    |

#### TABLE 2 Systems Involved in Sun Fire Link Software Installation (Continued)

## ▼ To Verify Required Software

TABLE 3 identifies various dependencies that the Sun Fire Link software has on other software. Verify that these dependencies are satisfied.

**Note** – Some software and firmware version numbers are represented by the variable indication *xx*. Refer to the *Sun Fire Link Software Release Notes* for the correct patch version numbers.

 TABLE 3
 List of Software Requirements

| Operating environment  | Solaris 8 2/02 or Solaris 9 12/02                                                            |
|------------------------|----------------------------------------------------------------------------------------------|
| RSM in Solaris 8       | (see the <i>Sun Fire Link Software Release Notes</i> for patch information)                  |
| RSM in Solaris 9       | (see the <i>Sun Fire Link Software Release Notes</i> for patch information)                  |
| Sun Fire 6800 firmware | 5.14.0 build <i>xx</i>                                                                       |
| Switch firmware        | 1.12.xx                                                                                      |
| Sun MC                 | 3.0 platform update 4 plus patches 110938- <i>xx</i> , 112493- <i>xx</i> , 112499- <i>xx</i> |
| SunVTS for Solaris 8   | 4.6 plus patch 112336-xx                                                                     |
| SunVTS for Solaris 9   | 5.1 PS1                                                                                      |

#### TABLE 3 List of Software Requirements (Continued)

| Java JDK                         | Use a version of Java 1.2.2 that is later than Java 1.2.1_06 $$ |
|----------------------------------|-----------------------------------------------------------------|
| HPC ClusterTools 4 for Solaris 8 | Patches 111862-xx, 111833-xx                                    |
| HPC ClusterTools 4 for Solaris 9 | Patches 111833-xx, 112015-xx, 112014-xx                         |

### ▼ To Load the Sun Fire Link CD-ROM

Load the Sun Fire Link CD-ROM on the server chosen to be the installation host. The server is used as an NFS server for the software installation. In the following example, install\_host is the host name of this system.

- 1. Log in to the server and become superuser.
- 2. If the CD-ROM is not already inserted into this system, insert it now.
- 3. Check that the CD-ROM contents are visible.

```
install_host# cd /cdrom/sun-fire-link_1.0/
install_host# ls
Docs Patches Product
```

**4.** Add the following line to /etc/dfs/dfstab to support remote sharing of files. If this file does not already exist, create it and add the following line to it.

```
share -o ro /cdrom/sun-fire-link_1.0/
```

5. Stop and restart the NFS daemons so the new share command takes effect.

```
install_host# /etc/init.d/nfs.server stop
install_host# /etc/init.d/nfs.server start
```

6. Verify that the CD-ROM is available for mounting by remote systems.

```
install_host# share
- /cdrom/sun-fire-link_1.0/ ro ""
```

**Note** – Later in the installation process you will need to install the Solaris CD-ROM in place of the Sun Fire Link CD-ROM. Before using the new CD-ROM, you must edit the dfstab file again, removing the line you added in Step 4. Then you must stop and start the NFS daemons (as in Step 5) to unshare the previous CD-ROM.

### ▼ To Configure a Server for Upgrading Firmware

The Sun Fire Link firmware is copied from the CD-ROM onto an FTP server or web server, from which it is flashed onto the boards and switches of the Sun Fire cluster.

The server can be any preconfigured FTP or web server, or you can configure the administration server to serve this purpose. Use your preferred method to configure an FTP server or web server. One simple method is to run the script documented in the Solaris man page for ftpd that creates an anonymous FTP server.

1. Find the ftp-script description on the ftpd man page and copy it to your chosen FTP server.

% man ftpd
...

2. Add the anonymous ftp user name and password entry to the /etc/passwd file. For example:

ftp:x:30000:30000:Anonymous FTP:/export/anonymous-ftp:/nosuchshell

#### 3. Add the following line to the /etc/shadow file:

ftp:NP:6445:::::

4. As superuser, run ftp-script on the FTP server (named ftp\_host in this example).

ftp\_host# ftp-script /export/anonymous-ftp

5. Create a directory on the FTP server to hold the Sun Fire Link firmware.

```
ftp_host# mkdir /export/anonymous-ftp/firmware
```

## 6. Copy the Sun Fire Link node firmware from the CD-ROM into the firmware directory.

In the following example, the Sun Fire Link CD-ROM is inserted into the FTP server.

ftp\_host# cp /cdrom/sun-fire-link\_1.0/Patches/Solaris\_8/112883-xx \
/export/anonymous-ftp/firmware

If the administration server and FTP server are different systems and the CD-ROM is inserted into the administration server (named admin\_host in this example) enter the following.

admin\_host# cp /net/admin\_host/cdrom/sun-fire-link\_1.0/Patches/ \ Solaris\_8/112883-xx /export/anonymous-ftp/firmware

#### 7. On the FTP server, install the package that loads the switch firmware.

Assuming that the Sun Fire Link CD-ROM is inserted in the administration server and the FTP server is a different system, change directory to either the Solaris\_8 or Solaris\_9 directory and add the SUNWwcsfi package, as shown below.

For the Solaris 8 operating environment, enter:

ftp\_host# cd /net/admin\_host/cdrom/sun-fire-link\_1.0/Product/Solaris\_8
ftp\_host# pkgadd -d . SUNWwcsfi

For the Solaris 9 operating environment, enter:

ftp\_host# cd /net/admin\_host/cdrom/sun-fire-link\_1.0/Product/Solaris\_9
ftp\_host# pkgadd -d . SUNWwcsfi

8. Copy the Sun Fire Link switch firmware from its destination on the FTP server into the server's firmware directory.

Step 7 loaded the switch firmware into the /opt directory on the FTP server. This step makes it available for anonymous FTP access.

ftp\_host# cp /opt/SUNWwcsfi/flash/SscApp.jflash /export/anonymous-ftp/firmware

## Updating the Firmware, Operating Environment, and Sun Fire Link Software

FIGURE 1 illustrates the sequence of procedures you perform to install the software components provided on the Sun Fire Link software distribution CD-ROM. Detailed instructions for these procedures follow.

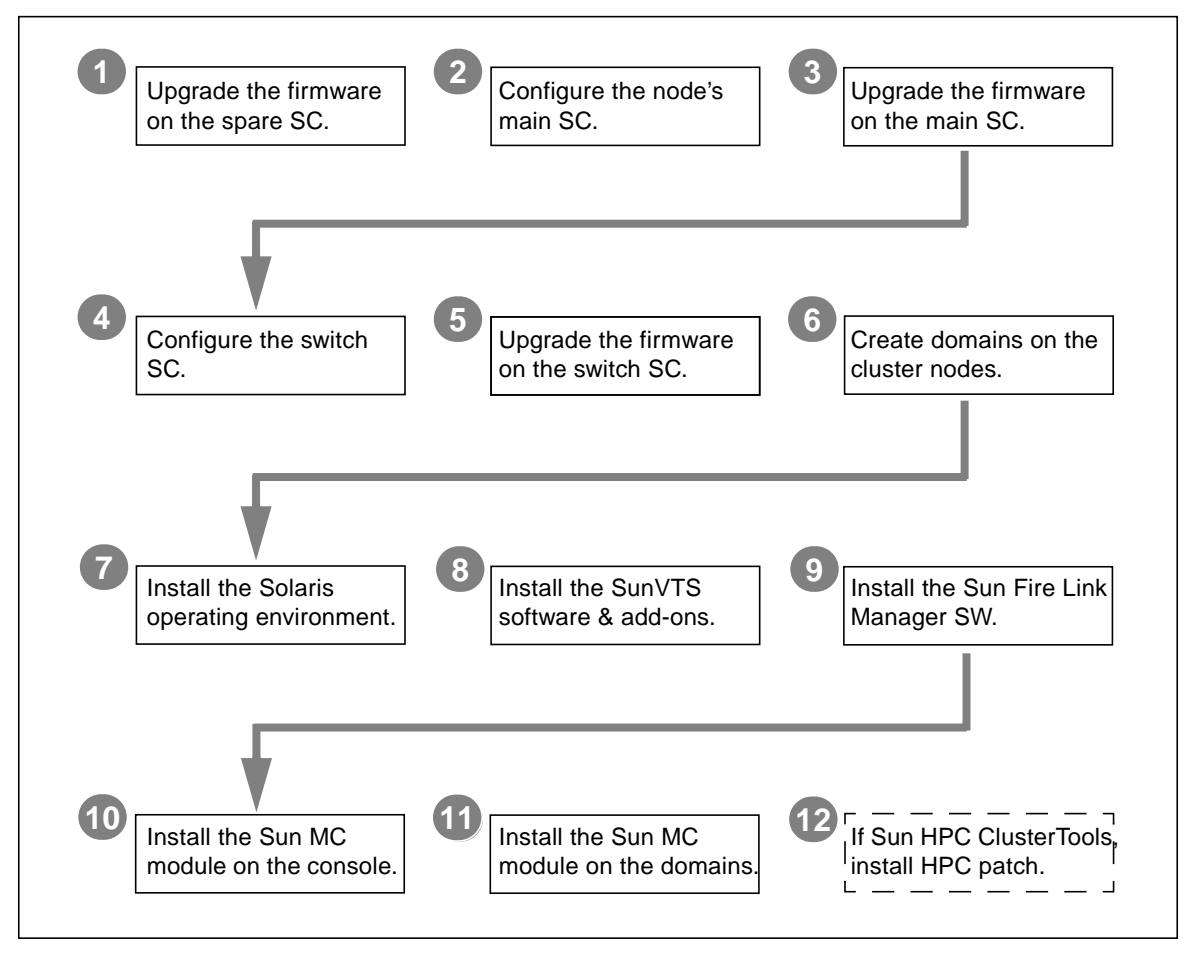

FIGURE 1 Sun Fire Link Software Installation Sequence

## Update the Firmware on the SCs and SSCs

The Sun Fire Link firmware (for nodes and switches) consists of the following images, which you copied to an FTP or web server in the preparation phase.

| Installation Location           | Flash Image   | Image Description |
|---------------------------------|---------------|-------------------|
| Sun Fire 6800 System Controller | sgsc.flash    | ScApp             |
| Sun Fire 6800 System Controller | sgrtos.flash  | RTOS              |
| Sun Fire 6800 System Boards     | sgcpu.flash   | SB                |
| Sun Fire 6800 I/O Assemblies    | sgpci.flash   | IO                |
| Sun Fire Link assemblies (WIBs) | sgiowci.flash | WIB               |

### ▼ To Update the Firmware on the Spare SC

Update the ScApp and RTOS on the spare SC as follows.

1. Connect to the console of the spare SC on one of the cluster nodes (nodel-scl in this example) and enter the platform shell.

Use your site-specific method to connect to the SC through the serial port, not through a telnet session.

```
# site-specific-command node1-sc1
System Controller 'node1-sc1':
    Type 0 for Platform Shell
    Input: 0
Platform Shell
node1-sc1:SC>
```

2. From the platform shell, update the spare SC:

node1-sc1:SC> flashupdate -f ftp://ftp-server-ip/firmware ScApp RTOS

where *ftp-server-ip* is the IP address of the FTP server.

3. Verify that the spare SC firmware has been updated correctly.

Execute the command showsc from the platform shell.

## ▼ To Configure the Main SC

- **1.** Connect to the console of the main SC on one of the cluster nodes and enter the platform shell.
- 2. Execute the poweron all command to ensure that all system boards have power.
- 3. Use setupplatform to configure the main SC.

### ▼ To Update the Firmware on the Main SC

**1. Update the scapp and RTOS on the main SC, system boards, and I/O assemblies.** All steps are performed from the SC's platform shell.

node1-sc1:SC> flashupdate -f ftp://ftp-server-ip/firmware all

2. Use the commands showsc and showboards -v -p prom to verify that the main SC firmware has been updated correctly.

## To Repeat the SC Configuration and Firmware Update Procedures for the Other Cluster Nodes

• Perform the procedures described in "To Update the Firmware on the Spare SC" on page 9, "To Configure the Main SC" on page 10, and "To Update the Firmware on the Main SC" on page 10 on each of the remaining nodes in the Sun Fire Link cluster.

### To Configure the Switch System Controller

If your cluster configuration includes Sun Fire Link switches, you need to configure each switch system controller (SSC). If you did not perform this procedure at the time of installing the switch hardware, do so now.

1. Connect to the SSC (switch1 in this example) via the serial port.

For the requested password, enter the password that was specified as part of the switch installation procedure.

2. Use setupplatform to configure the SSC.

3. Assign the SSC's RMI password.

```
switch1:SSC> rmi_password
Enter new password:
Enter new password again:
```

# ▼ To Update the Firmware on the Switch System Controller

1. Update the firmware on the SSC.

switch1:SSC> flashupdate -f ftp://ftp-server-ip/firmware/SscApp.jflash

2. Reboot the SSC.

switch1:SSC> reboot

- ▼ To Repeat the SSC Configuration and Firmware Update Procedures for Other Switches
  - Perform the procedures described in "To Configure the Switch System Controller" on page 10 and "To Update the Firmware on the Switch System Controller" on page 11 on each of the remaining switches in the Sun Fire Link cluster.

# Set Up Domains and Install the Solaris Operating Environment

- ▼ To Set Up Domains for Use in the Sun Fire Link Network
  - 1. Connect to the node SC.

- 2. Enter the domain that you want to make available for use in a Sun Fire Link cluster.
- 3. Run setupdomain to configure the domain. Include I/O slots IB8 and IB9 in the domain.

If the Sun Fire 6800 chassis contains the necessary hardware, Sun Fire Link I/O assemblies will be installed in slots IB8 and IB9.

4. Return to the platform shell and verify that the domain set up in Step 2 has the correct board assignments.

The following example verifies that domain A was set up to include the Sun Fire Link assemblies IB8 and IB9r

| nodel-scl:A> disconnect |      |                          |          |            |        |
|-------------------------|------|--------------------------|----------|------------|--------|
| nodel-scl               | :SC> | showboards -d A          |          |            |        |
| Slot                    | Pwr  | Component Type           | State    | Status     | Domain |
|                         |      |                          |          |            |        |
| /N0/SB0                 | On   | CPU Board                | Assigned | Not tested | A      |
| /N0/IB7                 | On   | PCI I/O Board            | Assigned | Not tested | A      |
| /N0/IB8                 | On   | Fire Link/CPCI I/O Board | Assigned | Not tested | A      |
| /N0/IB9                 | On   | Fire Link/CPCI I/O Board | Assigned | Not tested | А      |

5. Repeat this procedure for each node to be included in the Sun Fire Link cluster.

## ▼ To Install the Solaris Operating Environment

Perform an "Entire Distribution" installation of the Solaris operating environment into the domains you have created. The procedure is described in the Solaris documentation.

**Note** – If the /etc/dfs/dfstab change you made in "To Load the Sun Fire Link CD-ROM" on page 5 is still in effect, perform the following steps to unshare that CD-ROM.

1. Edit /etc/dfs/dfstab, this time removing the following line:

```
share -o ro /cdrom/sun-fire-link_1.0
```

- 2. Stop and restart the NFS daemons to unshare the Sun Fire Link CD-ROM.
- 3. Install the Solaris operating environment software as described in the applicable Solaris documentation.

## To Install RSM Patches for the Applicable Solaris Operating Environments

The RSM software that is supplied with the Solaris 8 and Solaris 9 operating environment software must be updated with separate patches. See the *Sun Fire Link Release Notes* for information on the required RSM patches.

Perform the following update procedure on every domain in the Sun Fire Link cluster.

- 1. Connect to the domain and become superuser.
- 2. Insert the Sun Fire Link CD-ROM.
- 3. Add the following line to /etc/dfs/dfstab.

share -o ro /cdrom/sun-fire-link\_1.0

- 4. Stop and restart the NFS daemons so the new share command takes effect.
- 5. Change directory to either the Solaris\_8 or Solaris\_9 location in the software distribution path and install the required patch, as shown below.

Install the patch identified in the *Sun Fire Link Release Notes* for the Solaris 8 operating environment:

admin\_host# cd /cdrom/sun-fire-link\_1.0/Patches/Solaris\_8
admin\_host# patchadd patch-number

Install the patch identified in the *Sun Fire Link Release Notes* for the Solaris 9 operating environment

admin\_host# cd /cdrom/sun-fire-link\_1.0/Patches/Solaris\_9
admin\_host# patchadd patch-number

#### 6. Verify that the patch has been installed.

Use showrev -p | grep patch-number to search for the patch.

- 7. Perform a reconfigure reboot.
- 8. Repeat the RSM patch installation on each domain in the cluster.

## ▼ To Install SunVTS Software

Different versions of the SunVTS software are required for the Solaris 8 and Solaris 9 operating environments. In addition, the SunVTS software for the Solaris 8 operating environment also requires a patch.

- Solaris 8 operating environment SunVTS 4.6 FCS, plus patch 112336-xx
- Solaris 9 operating environment SunVTS 5.1 FCS

The SunVTS packages are listed below. Install all packages on each domain of the Sun Fire Link cluster.

| Operating Environment | SunVTS<br>Package Name          | SunVTS<br>Package Description                                        | Dependencies     |
|-----------------------|---------------------------------|----------------------------------------------------------------------|------------------|
| Solaris 8             | SUNWvts<br>SUNWvtsx             | Core SunVTS<br>Core SunVTS (64-bit)                                  | <br>SUNvts       |
| Solaris 9             | SUNWvts<br>SUNWvtsx<br>SUNWvtsm | Core SunVTS<br>Core SunVTS (64-bit)<br>Switch, loopback test support | SUNvts<br>SUNvts |

- 1. Edit /etc/dfs/dfstab to share the contents of the supplement CD for the Solaris 8 or Solaris 9 software.
- 2. Stop and restart the NFS daemons so the new share command takes effect.
- 3. Insert the software supplement CD-ROM supplied with the Solaris 8 or Solaris 9 operating environment CD-ROM. The supplement CD-ROM contains the SunVTS core software packages.
- 4. Install the SunVTS core software:

For the Solaris 8 operating environment:

```
admin_host# cd /cdrom/solaris8_202_suppcd/SUNWvts_4.6
admin_host# pkgadd -d . SUNWvts
admin_host# pkgadd -d . SUNWvtsx
```

For the Solaris 9 operating environment:

```
admin_host# cd /cdrom/solaris9_1202_suppcd/SUNWvts_5.1
admin_host# pkgadd -d . SUNWvts
admin_host# pkgadd -d . SUNWvtsx
admin_host# pkgadd -d . SUNWvtsm
```

**Note** – When asked about using kerberos for authentication, enter n.

5. Verify that the packages are installed.

For the Solaris 8 operating environment enter:

# pkginfogrep SUNWvtssystemSUNWvts...systemSUNWvtsx...

For the Solaris 9 operating environment enter:

# pkginfogrep SUNWvtssystemSUNWvts...systemSUNWvtsx...systemSUNWvtsm...

- 6. For systems with SunVTS 4.6 only, add patch 112336-xx.
  - a. Insert the Sun Fire Link CD-ROM and edit /etc/dfs/dfstab so it contains the following line:

share -o ro /cdrom/sun-fire-link\_1.0

- b. Stop and restart the NFS daemons so the new share command takes effect.
- c. Install the following SunVTS patch.

```
# cd /cdrom/sun-fire-link_1.0/Patches/Solaris_8
# patchadd 112336-xx
```

7. Repeat the SunVTS installation procedure on each domain in the Sun Fire Link cluster.

## Install the FM and FM Proxy Agent Software

The Sun Fire Link Manager consists of six packages, which are identified below. On each cluster domain, install the shared file package, the common jar file package, and the two proxy packages. On the system you use as the Sun Fire Link Manager server, install the shared file package, the common jar file package, and the Sun Fire Link Root and User packages.

| Installation<br>Location | Sun Fire Link Manager<br>Package Name | Sun Fire Link Manager<br>Package Description | Dependencies         |
|--------------------------|---------------------------------------|----------------------------------------------|----------------------|
| Cluster                  | SUNWwcfms                             | Sun Fire Link Manager Shared Files           |                      |
| domains                  | SUNWrsmpr                             | RSM Proxy Root Package                       | SUNWwcfms            |
|                          | SUNWrsmpu                             | RSM Proxy User Package                       | SUNWrsmpr            |
| Sun Fire Link            | SUNWwcfms                             | Sun Fire Link Manager Shared Files           |                      |
| Manager server           | SUNWwccmn                             | Common jar file                              |                      |
|                          | SUNWwcfmr                             | Sun Fire Link Manager Root Package           | SUNWwcfms, SUNWwccmn |
|                          | SUNWwcfmu                             | Sun Fire Link Manager User Package           | SUNWwcfmr            |

**Note** – If you think one or more of these packages might have been previously installed, check the FM server and cluster domains to see if they are present. If so, remove them before performing the installation procedure described below. If you need to remove the RSM proxy packages from the cluster domains, first run /opt/SUNWwcfm/bin/killfabrics to clear any existing Sun Fire Link fabrics from the RMI registry. See the *Sun Fire Link Fabric Administrator's Guide* for information on the killfabrics command.

The Sun Fire Link Manager server may be the administration server or, if you are planning to install Sun MC, it may be the Sun MC server. See "Installing Sun MC 3.0 Software and Sun Fire Link Add-Ons" on page 19 for further information on configuring the Sun Fire Link Manager together with Sun MC.

## ▼ To Install the FM Proxy Packages and Shared Files on the Cluster Nodes

1. On each RSM domain, become superuser and change directory to either the Solaris\_8 or Solaris\_9 location in the software distribution path.

For the Solaris 8 operating environment, enter:

# cd /cdrom/sun-fire-link\_1.0/Product/Solaris\_8

For the Solaris 9 operating environment, enter:

```
# cd /cdrom/sun-fire-link_1.0/Product/Solaris_9
```

2. Install the RSM proxy packages and the Sun Fire Link Manager shared files.

| <pre># pkgadd -d</pre> | . SUNWwcfms               |
|------------------------|---------------------------|
| # pkgadd -d            | . SUNWrsmpr               |
| # pkgadd -d            | . SUNWrsmpu               |
| # pkginfo              | egrep "SUNWrsmp SUNWwcfm" |
| system                 | SUNWrsmpr                 |
| system                 | SUNWrsmpu                 |
| system                 | SUNWwcfms                 |
|                        |                           |

#### 3. On each RSM domain, set up and start the RSM proxies.

As superuser, run the scripts provided to set up and start the RSM proxies. Note the differences in the paths and command syntax of the wrsm\_proxy\_setup and wrsm\_proxy start scripts.

# /opt/SUNWwrsmp/bin/wrsm\_proxy\_setup

```
# /etc/init.d/wrsm_proxy start
```

#### 4. On each RSM domain, establish security settings for Sun Fire Link user access.

a. Edit /etc/group.

Add a group named sfladmin and add the appropriate users to this group.

b. Edit /etc/passwd.

Add the users you listed in /etc/group to /etc/passwd.

c. Execute pwconv to update /etc/shadow.

d. Execute passwd to assign passwords to the new users.

## ▼ To Install the FM Packages on the FM Server

1. On the Sun Fire Link Manager server, become superuser and install the Sun Fire Link Manager packages. As before, perform the installation from either the Solaris\_8 or Solaris\_9 distribution directory.

In this example, the FM server is named fm\_host and the installation is being done from the Solaris 8 software distribution directory.

```
fm_host# cd /cdrom/sun-fire-link_1.0/Product/Solaris_8
fm_host# pkgadd -d . SUNWwcfms
fm_host# pkgadd -d . SUNWwccmn
fm_host# pkgadd -d . SUNWwcfmr
fm_host# pkgadd -d . SUNWwcfmu
fm_host# pkginfo | egrep "SUNWwcfm|SUNWwcc"
...
```

#### 2. On the Sun Fire Link Manager server, set up the Sun Fire Link Manager.

As superuser, run the script provided to set up the Sun Fire Link Manager. Be prepared to supply a location for dynamically created files. For example:

```
fm_host# /opt/SUNWwcfm/bin/wcfm_setup
Please enter base directory ABSOLUTE path name of a NEW directory for the FM
DATA files. The subdirectory SUNWwcfm will be added there and will store log
and cfg files for each fabric. Suggested location is a new subdirectory of
/var/opt [?] /var/opt/FM
....
```

- 3. On the Sun Fire Link Manager server, establish security settings for Sun Fire Link users.
  - a. Edit /etc/group.

Add a group named sfladmin and add sfluser to this group.

**b.** Edit /etc/passwd.

Add sfluser to /etc/passwd.

- c. Execute pwconv to update /etc/shadow.
- d. Execute passwd to assign passwords to the new users.

# Installing Sun MC 3.0 Software and Sun Fire Link Add-Ons

Sun Management Center software (Sun MC) runs on top of the Sun Fire Link Manager and provides a convenient GUI interface for monitoring and managing the RSM network on a Sun Fire cluster.

The Sun Fire Link release provides Sun MC add-on packages for Sun Fire 6800 systems. For reference, the Sun MC packages provided in the Sun Fire Link release are described in TABLE 4.

| Package Name | Package Description                    | Installation Location        |
|--------------|----------------------------------------|------------------------------|
| SUNWeswci    | Sun MC - Sun Fire Link Manager Console | Sun MC console               |
| SUNWswsrv    | Sun MC - Sun Fire Link Server          | Sun MC server                |
| SUNWwhelp    | Sun MC - Sun Fire Link Help            | Sun MC server                |
| SUNWeswcx    | Sun MC - Sun Fire Link Switch Agent    | Sun Fire Link Manager server |
| SUNWeswfm    | Sun MC - Sun Fire Link Manager Agent   | Sun Fire Link Manager server |
| SUNWswrsm    | Sun MC - Sun Fire Link WRSM Agent      | RSM domains (nodes)          |

TABLE 4 Sun MC Add-On Packages for Sun Fire Link

Most commonly, the administration server doubles as the Sun MC console, and a separate (usually larger) system acts as both Sun MC server and Sun Fire Link Manager server. See FIGURE 2 for a graphic representation of the system location requirements of the various packages.

To perform the Sun MC installation, log in to each target system as superuser, and run the Sun MC script es-inst, which walks you through the installation.

**Note** – The es-inst script changes various /etc/system entries to provide sufficient resources for database activities that Sun MC performs. These changes are shown in TABLE 5.

TABLE 5 Changes Made by es-inst to /etc/system

```
set shmsys:shminfo_shmmax=536870912
set shmsys:shminfo_shmmin=1
set shmsys:shminfo_shmmni=100
set shmsys:shminfo_shmseg=10
set semsys:seminfo_semmni=100
set semsys:seminfo_semmns=200
set semsys:seminfo_semopn=100
set semsys:seminfo_semvmx=32767
```

The examples shown in this section assume the following:

- Sun MC 3.0 is being newly installed from CD-ROM.
- The administration server is acting as the Sun MC console and server and as the Sun Fire Link manager server.

If your configuration differs from this, adjust your use of the installation script accordingly.

**Note** – If you want to use software packages localized in Japanese, simplified Chinese, or French, you can install them after you install the Sun MC software and Sun Fire Link add-ons. The localized Sun MC packages are provided on disk 2 of the Sun Management Center 3.0, Platform Update 4 CD-ROM. Localized Sun Fire Link add-on packages are provided on the Sun Fire Link CD-ROM. Installation instructions are provided in the section "Installing Localized Sun MC Software and Sun Fire Link Add-On Packages" on page 25.

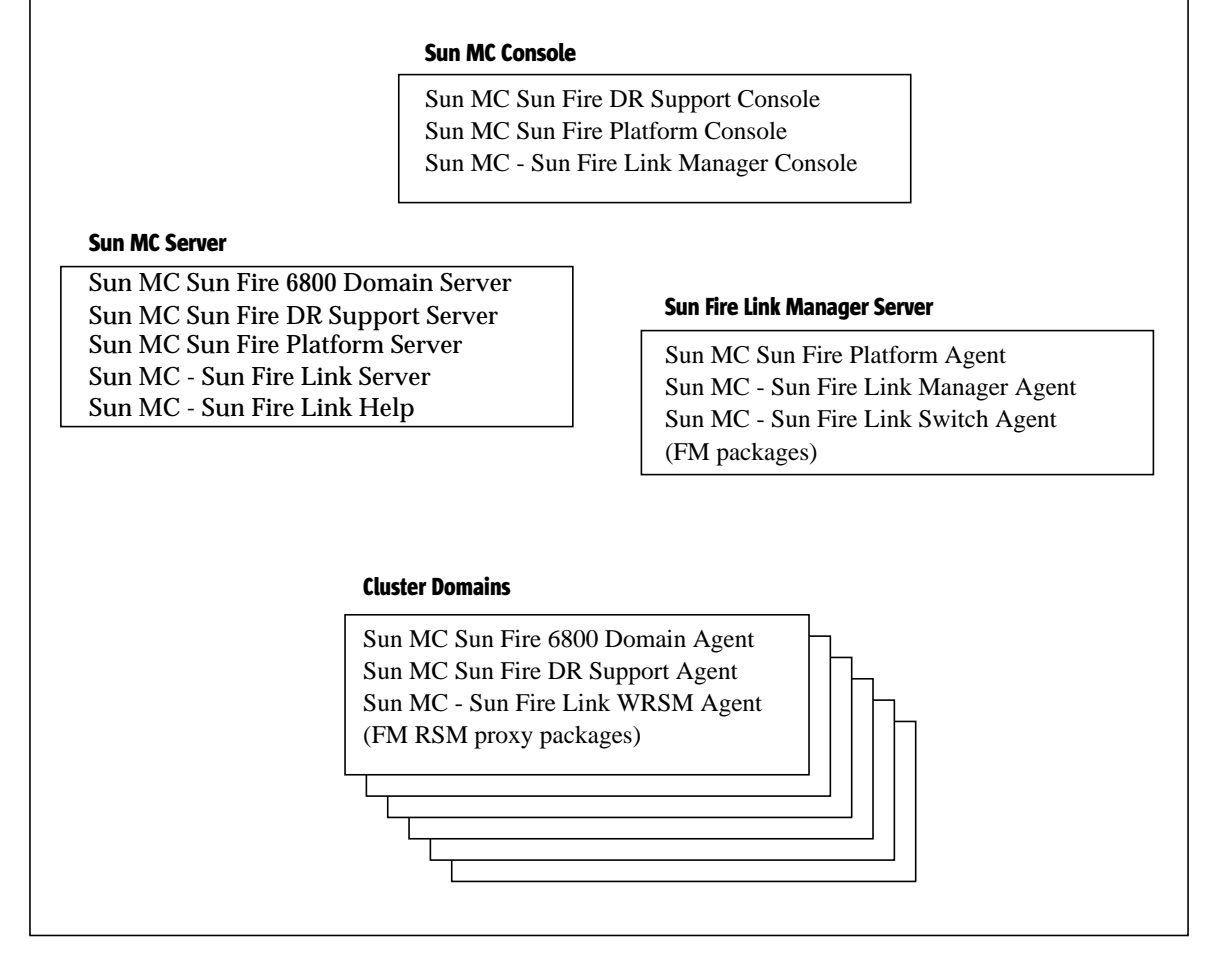

FIGURE 2 Install Location of Sun MC, Sun Fire Link Add-On, and Sun Fire Link Manager Packages

**Note** – The Sun MC installation procedures described in this section include only the general instructions. Refer to the *Sun Management Center 3.0 Software Installation Guide* for detailed instructions. This manual is provided on the Sun MC distribution CD-ROM.

# ▼ To Install Sun MC Modules on the Console/Server

#### 1. Add the following line to the /etc/dfs/dfstab file:

share -o ro /cdrom/sun\_management\_center\_3\_0

- 2. Stop and restart the NFS daemons so the new share command takes effect.
- **3. Insert disk 3 of the Sun Management Center 3.0, Platform Update 4 CD-ROM.** This contains the Sun MC documentation files.
- **4. Open and read the Sun MC release notes and installation guide documents.** The documents can be found at:
  - /cdrom/sun\_management\_center\_3\_0/Docs/rel\_note/relnotes.pdf
  - /cdrom/sun\_management\_center\_3\_0/Docs/install\_guide/instlRR.pdf
- 5. Replace disk 3 with disk 1.
- 6. Run the es-inst interactive script to install the Sun MC 3.0 server, agent, and console modules on the administration server.

Specify the full path to the packages to be installed—that is, enter:

# ./es-inst -S /cdrom/sun-fire-link\_1.0/Product/

**Note** – Do not install add-on modules or run setup at this time.

## To Add the Required Sun MC Patches to the Console/Server

If you are installing Sun MC on a system running Solaris 8 operating environment software, you must add patches: 110938-*xx*, 112493-*xx*, and 112499-*xx*. If the system is running Solaris 9 operating environment software, you must add patches 110938-*xx* and 112493-*xx*.

**Note** – If you are updating previously installed Sun MC software, patch 110938-05 may be present on the system. If so, you must remove it before installing patch 110938-*xx*.

1. If patch 110938-05 is present on the Sun MC server, remove it before adding the new patches.

```
# cd installed_patch_location
```

```
# patchrm 110938-05
```

2. Add the Sun MC patches that apply to the version of the Solaris operating environment running on the Sun MC sever.

For the Solaris 8 operating environment, enter:

```
# cd /sun-fire-link_1.0/Patches/Solaris_8
# patchadd 110938-xx
# patchadd 112493-xx
# patchadd 112499-xx
```

For the Solaris 9 operating environment, enter:

```
# cd /cdrom/sun-fire-link_1.0/Patches/Solaris_9
# patchadd 110938-xx
# patchadd 112493-xx
```

# ▼ To Install Sun MC Add-On Packages on the Console/Server

1. Stop the Solaris daemon snmpdx and prevent it from starting on reboot.

The Solstice Enterprise Agents<sup>™</sup> master daemon, snmpdx, must be stopped on the console server before installing any Sun MC add-on packages. This action frees up port 161, which the Sun Fire Link software needs. Prevent the daemon from starting on reboot by renaming its startup script.

```
admin_host# /etc/init.d/init.snmpdx stop
admin_host# mv /etc/rc3.d/S76snmpdx /etc/rc3.d/save.S76snmpdx
```

#### 2. Insert the Sun Fire Link CD-ROM.

3. Edit /etc/dfs/dfstab so it contains the following line:

```
share -o ro /cdrom/sun-fire-link_1.0
```

- 4. Stop and restart the NFS daemons so the new share command takes effect.
- 5. Run es-inst to install the Sun MC add-on packages provided on the Sun Fire Link CD-ROM.

Install all the add-on packages except the WRSM agent module and run setup.

**Note** – At one point in the setup phase, you will be asked to supply a seed for generating security keys. The same seed value *must* be used on all nodes. For this reason, it is a good idea to write down the seed number use enter so you will be certain to enter the same number on other nodes.

## Installing Localized Sun MC Software and Sun Fire Link Add-On Packages

If you want to install localized Sun MC and Sun Fire Link add-on packages, you can do so now. The localized package names are listed below.

| Localized<br>Package Name | Package Description                                             |
|---------------------------|-----------------------------------------------------------------|
| SUNWjeswc                 | Japanese support for Sun MC/Sun Fire Link console               |
| SUNWjswsr                 | Japanese support for Sun MC/Sun Fire Link server                |
| SUNWjwhlp                 | Japanese support for Sun MC/Sun Fire Link online help           |
| SUNWceswc                 | Simplified Chinese support for Sun MC/Sun Fire Link console     |
| SUNWcswsr                 | Simplified Chinese support for Sun MC/Sun Fire Link server      |
| SUNWcwhlp                 | Simplified Chinese support for Sun MC/Sun Fire Link online help |
| SUNWfeswc                 | French support for Sun MC/Sun Fire Link console                 |
| SUNWfswsr                 | French support for Sun MC/Sun Fire Link server                  |
| SUNWfwhlp                 | French support for Sun MC/Sun Fire Link online help             |

## ▼ To Install Localized Sun MC 3.0 Base Packages

- 1. Insert disk 2 of the Sun Management Center 3.0, Platform Update 4 CD-ROM.
- 2. Add the following line to the /etc/dfs/dfstab file:

```
share -o ro /cdrom/sun_management_center_3_0
```

- 3. Stop and restart the NFS daemons so the new share command takes effect.
- 4. Change directory to /cdrom/sun\_management\_center\_3\_0/localization and run the es-inst-l10n script.

This installs the localized Sun MC base software packages.

```
# cd /cdrom/sun_management_center_3_0/localization
# ./es-inst-l10n
```

## To Install the Localized Sun Fire Link Add-On Packages

- 1. Insert the Sun Fire Link CD-ROM.
- 2. Edit /etc/dfs/dfstab so it contains the following line:

```
share -o ro /cdrom/sun-fire-link_1.0
```

- 3. Stop and restart the NFS daemons so the new share command takes effect.
- **4. Run the** es-inst-ll0n **script from the localization directory.** This installs the localized Sun Fire Link add-on packages.

```
# cd /cdrom/sun-fire-link_1.0/Product/Addons/localization
# ./es-inst-l10n
```

Installing Sun MC Agent Modules and Add-On Packages on Cluster Domains

- To Install Sun MC Agent Modules on the Cluster Domains
  - 1. Connect to a cluster domain and become superuser.
  - 2. Insert the Sun MC CD-ROM on the administration server and edit /etc/dfs/dfstab so it contains the following line:

share -o ro /cdrom/sun\_management\_center\_3\_0

- 3. Stop and restart the NFS daemons so the new share command takes effect.
- **4.** Run es-inst on a cluster domain to install the Sun MC 3.0 agent module. Do not install add-on modules or run setup at this time.
- 5. Repeat Step 4 on each domain in the Sun Fire Link cluster.

## To Install Add-On Packages on the Cluster Domains

1. Stop the Solaris daemon snmpdx and prevent it from starting on reboot.

The Sun Solstice Enterprise Agents master daemon, snmpdx, must be stopped on the domains before installing any Sun MC add-on packages. This frees up port 161, which the Sun Fire Link software needs. Rename the daemon to prevent it from starting on reboot.

```
# /etc/init.d/init.snmpdx stop
# mv /etc/rc3.d/s76snmpdx /etc/rc3.d/save.S76snmpdx
```

2. Run es-inst on a cluster domain to install the Sun MC add-on packages.

# If Using Sun HPC ClusterTools, Add the Required HPC Patches

If you are using Sun HPC ClusterTools, you need to add the following HPC ClusterTools patches. These allow applications containing Sun MPI library calls to execute effectively on a Sun Fire Link cluster.

- Nodes with Solaris 8 operating environment patches 111862-xx and 111833-xx.
- Nodes with Solaris 9 operating environment patches 111833-*xx*, 112015-*xx*, and 112014-*xx*.

For convenience, these patches are included on the Sun Fire Link software distribution CD-ROM. Install the patches on every domain in the Sun Fire Link cluster.

**Note** – The following procedure requires that Sun HCP ClusterTools 4 has already been installed and that it is *not* activated.

## ▼ To Add the Sun HPC ClusterTools 4 Patches

- 1. Connect to a Sun Fire Link cluster domain and become superuser.
- 2. If the Sun Fire Link CD-ROM is not already loaded, reinsert it in the administration server.

3. Add the following line to /etc/dfs/dfstab.

```
share -o ro /cdrom/sun-fire-link_1.0
```

4. Stop and restart the NFS daemons so the new share command takes effect.

```
admin_host# /etc/init.d/nfs.server stop
admin_host# /etc/init.d/nfs.server start
```

5. Install the Sun HPC ClusterTools patches.

On nodes with the Solaris 8 operating environment, enter:

```
# cd /cdrom/sun-fire-link_1.0/Patches/Solaris_8
# patchadd 111862-xx
# patchadd 111833-xx
```

On nodes with the Solaris 9 operating environment, enter:

```
# cd /cdrom/sun-fire-link_1.0/Patches/Solaris_9
# patchadd 111833-xx
# patchadd 112015-xx
# patchadd 112014-xx
```

- 6. Perform a reconfigure reboot.
- 7. Repeat the HPC patch installation on each domain in the cluster.

## **Next Steps**

## ▼ To Configure the RSM Network

After installing the Sun Fire Link software, the next step is to configure the RSM controllers. This step can be done in two ways:

- By using Sun MC. This is the recommended method.
- By using the Sun Fire Link Manager from the command line.

Both methods are described in the *Sun Fire Link Fabric Administrator's Guide*, which is provided on the Sun Fire Link CD-ROM.

## ▼ To Configure the DLPI Interface

After configuring the RSM controllers, you may wish to configure the DLPI interface to permit communication via the TCP/IP protocol. Use your preferred method, as on any other cluster interconnect.